# **Qbic Remote Configuration Center User Manual**

Revision 1.3 29 August 2017

support.qbictechnology.com

## TABLE of CONTENTS

| NTRODUCTION                  | 2    |
|------------------------------|------|
| FIRMWARE REQUIREMENT         | 2    |
| Network Structures           | 3    |
| DEVICE CONFIGURATION         | 4    |
| Export Import Settings       | 7    |
| REMOTE CONFIGURATION EXAMPLE | . 11 |

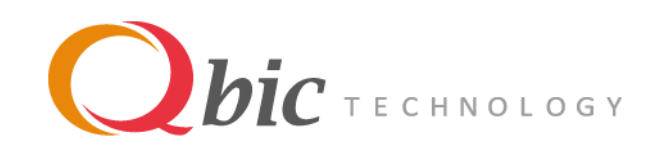

## INTRODUCTION

Managing numbers of devices in a large area could be a difficult task and that's why Qbic's Remote Configuration Center is created. The Settings of all Qbic's devices within your LAN can be modified remotely. You can apply your changes to an individual device, or even in batch.

The link of Qbic's Remote Configuration Center: http://share.qbictechnology.com/external\_share/qrc/index.html

#### Remote Configuration Center's HOME:

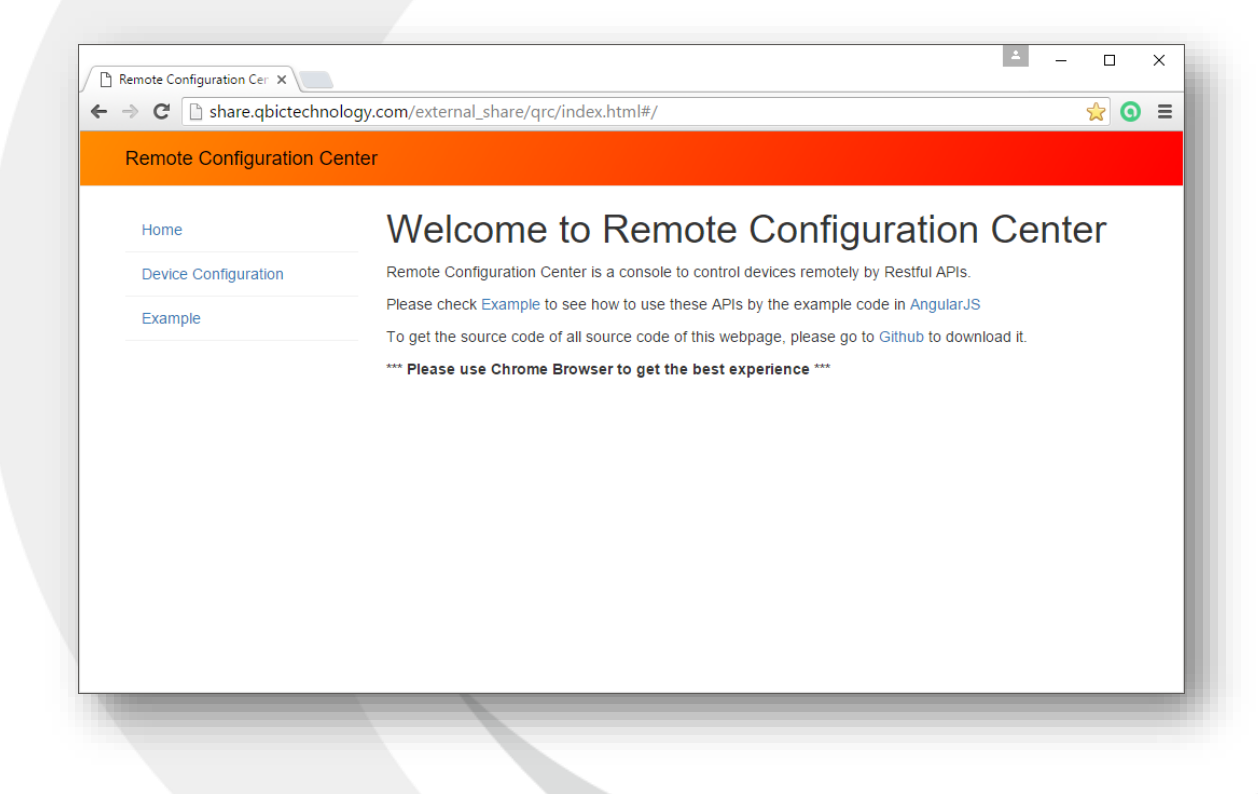

## **Firmware requirement**

- TD-1050: 1.0.12 or above
- FHD-100: 1.0.3 or above
- BXP-202/300/301: 1.0.1 or above

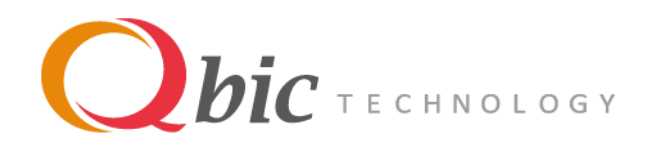

## **Network Structures**

Using Qbic's server:

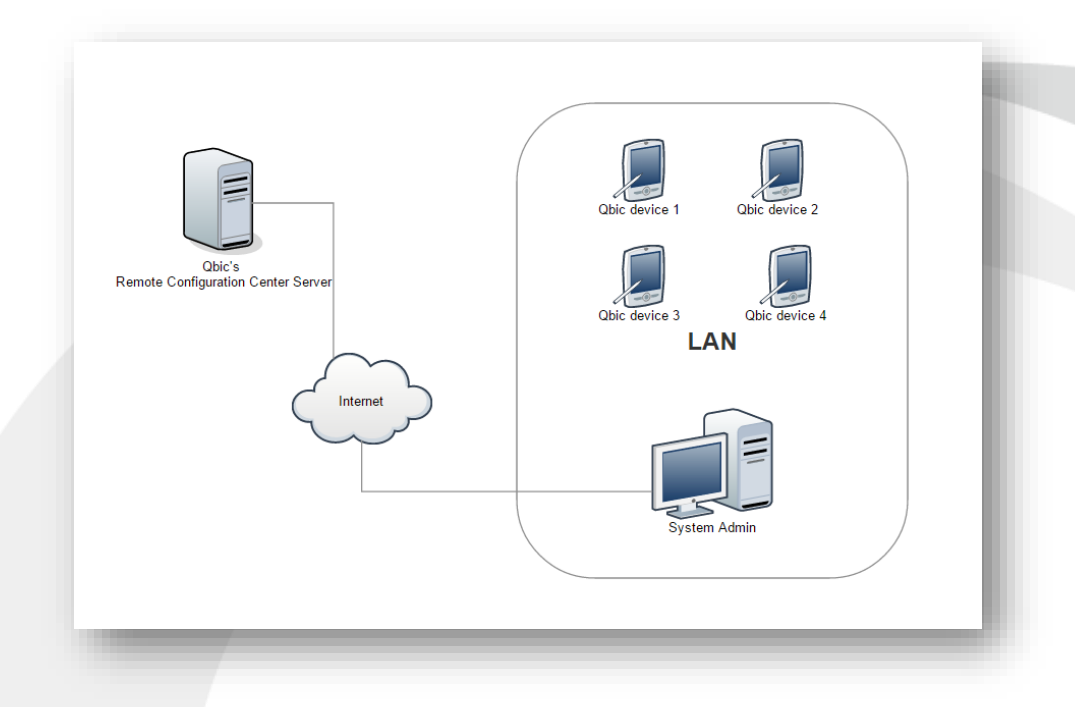

### Using your own server:

The developer can download the source code from the github.

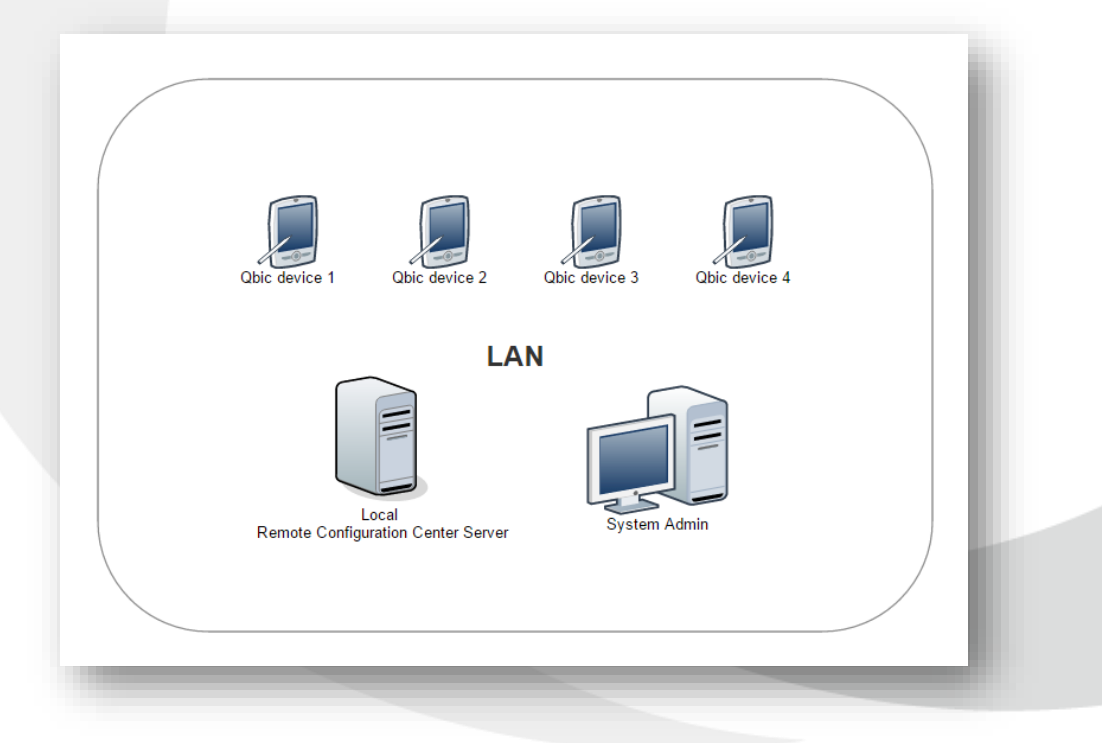

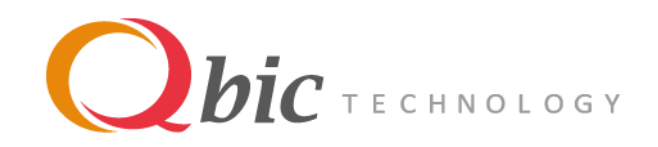

## **Device Configuration**

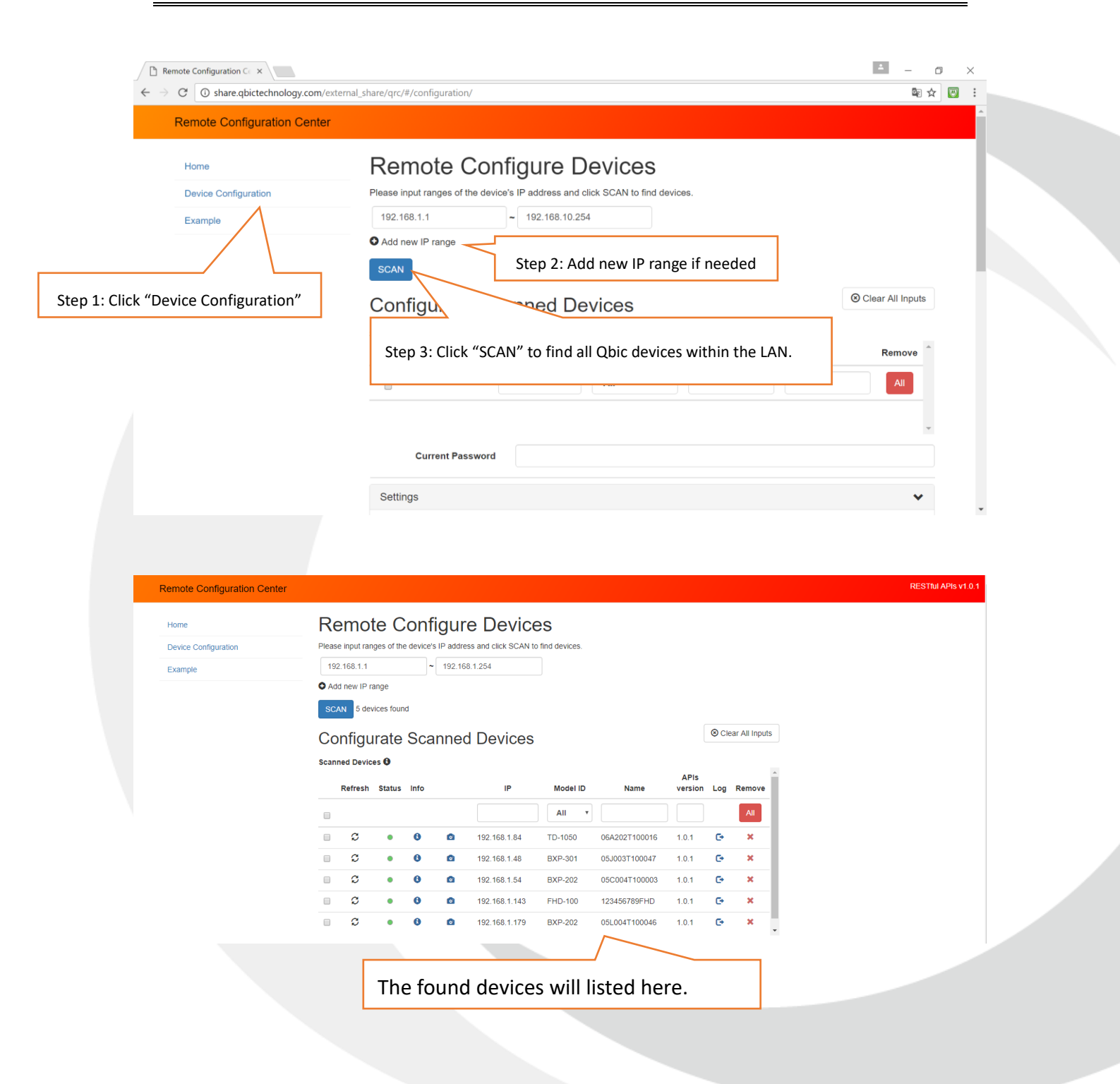

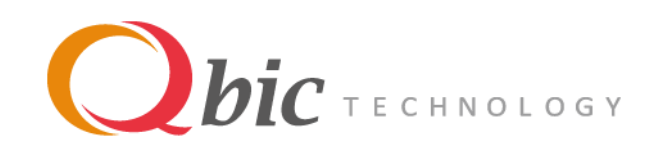

| Home                                                                                                    | Re                    | mo             | te C                     | onf                   | iaur                  | e Device                                                                         | 29                               |                                                        |         |                         |                                                          |      |  |
|----------------------------------------------------------------------------------------------------|-----------------------|----------------|--------------------------|-----------------------|-----------------------|----------------------------------------------------------------------------------|----------------------------------|--------------------------------------------------------|---------|-------------------------|----------------------------------------------------------|------|--|
| Device Configuration                                                                                          | Please                | input rar      | nges of the              | e device's            | s IP addre            | ess and click SCAN to                                                            | o find devices.                  |                                                        |         |                         |                                                          |      |  |
| Example                                                                                                    | 192                   | 168.1.1        |                          | ~                     | 192.16                | 8.1.254                                                                          |                                  |                                                        |         |                         |                                                          |      |  |
|                                                                                                    | O Add                 | new IP r       | ange                     |                       |                       |                                                                                  |                                  |                                                        |         |                         |                                                          |      |  |
|                                                                                                    | SCA                   | N 5 dev        | vices foun               | d                     |                       |                                                                                  |                                  |                                                        |         |                         |                                                          |      |  |
|                                                                                                    | Co                    | nfiau          | irate                    | Sca                   | inne                  | d Devices                                                                        |                                  |                                                        |         | ⊗ Clear                 | All Inputs                                               |      |  |
|                                                                                                    | Scann                 | ed Devic       | es 🖯                     |                       |                       |                                                                                  |                                  |                                                        |         |                         |                                                          |      |  |
|                                                                                                    |                       | Refresh        | Status                   | Info                  |                       | IP                                                                               | Model ID                         | Name                                                   | APIs    | Log R                   | emove                                                    |      |  |
|                                                                                                    |                       | Renean         | 511113                   | into                  |                       |                                                                                  |                                  | Nume                                                   |         | Log Id                  |                                                          |      |  |
|                                                                                                    |                       | 0              |                          | 0                     | •                     | 102 162 1 04                                                                     | TD 1050                          | 0642027402045                                          | 101     | 6                       |                                                          |      |  |
| 5: Select devices                                                                                             |                       | c              |                          | 0                     |                       | 192.168.1.84                                                                     | BXP.301                          | 05/003T100047                                          | 1.0.1   | с.<br>С.                | x                                                        |      |  |
|                                                                                                    |                       | c              | •                        | 0                     | •                     | 192.168.1.54                                                                     | BXP-202                          | 05C004T100003                                          | 1.0.1   | •                       | ×                                                        |      |  |
|                                                                                                    |                       | c              | •                        | 0                     | ۵                     | 192.168.1.143                                                                    | FHD-100                          | 123456789FHD                                           | 1.0.1   | G                       | ×                                                        |      |  |
|                                                                                                    |                       | c              | •                        | 0                     |                       | 192.168.1.179                                                                    | BXP-202                          | 05L004T100046                                          | 1.0.1   | G                       | ×                                                        |      |  |
|                                                                                                    |                       | Curr           | ant Paces                | word                  |                       |                                                                                  |                                  |                                                        |         |                         |                                                          |      |  |
|                                                                                                    |                       | oun            | entrassi                 | ioiu                  |                       |                                                                                  |                                  |                                                        |         |                         |                                                          |      |  |
|                                                                                                    |                       |                |                          |                       |                       |                                                                                  |                                  |                                                        |         |                         |                                                          |      |  |
|                                                                                                    | 0-1                   | *              |                          |                       |                       |                                                                                  |                                  |                                                        |         |                         | •                                                        |      |  |
| Step 6: Enter password                                                                                        |                       |                |                          |                       |                       | ÷6                                                                               |                                  |                                                        |         |                         |                                                          | <br> |  |
| Step 6: Enter password<br>Passwords<br>Current Password                                                       | is require            | ed for         | r mak                    | ing c                 | than                  | ges, if you H                                                                    | have set                         | passwords                                              | on sele | ected                   | device.                                                  |      |  |
| Step 6: Enter password Passwords Current Password Example:                                                    | is require            | red            | r mak                    | ing c                 | chan                  | ges, if you H                                                                    | have set                         | passwords                                              | on sel  | ected                   | device.                                                  |      |  |
| Step 6: Enter password Passwords Current Password Example: Four                                               | is require<br>*Requi  | ed for<br>red  | r mak                    | ing c                 | goir<br>red t         | ges, if you h                                                                    | igure.                           | passwords                                              | on sel  | ected                   | device.                                                  |      |  |
| Step 6: Enter password Passwords Current Password Example: Four Strint                                        | is require<br>* Requi | red            | r mak<br>vices<br>" is e | ing c<br>are<br>enter | goir<br>red t         | ges, if you h<br>ng to conf<br>to the "Cul                                       | have set j<br>igure.<br>rrent pa | passwords                                              | on sel  | ected                   | device.                                                  |      |  |
| Step 6: Enter password Passwords Current Password Example: Four Strin Device name                             | is require<br>* Requi | red dev        | r mak<br>vices<br>" is e | ing c<br>are          | goir<br>red t         | ges, if you h<br>ng to conf<br>to the "Cur<br>rent passw                         | igure.<br>rrent pa:              | passwords                                              | on sel  | ected                   | device.                                                  |      |  |
| Step 6: Enter password  Passwords  Current Password  Example:  Four Strint Device name Unit 1                 | is require<br>* Requi | red for        | r mak                    | ing c<br>are<br>enter | goir<br>red t<br>Curr | ges, if you h<br>ng to conf<br>to the "Cur<br><b>ent passw</b><br>12345678       | igure.<br>rrent pa:              | passwords<br>ssword" fie                               | on sele | ected                   | device.                                                  |      |  |
| Step 6: Enter password  Passwords  Current Password  Example:  Four  Strint  Device name Unit 1 Unit 2        | is require<br>* Requi | red for<br>red | r mak                    | ing c<br>are<br>enter | goir<br>red t<br>Curr | ges, if you h<br>ng to conf<br>to the "Cur<br>rent passwu<br>12345678<br>1111111 | igure.<br>rrent pas              | passwords<br>ssword" fie                               | on seld | ected<br>not b<br>be ch | device.<br>Result:<br>be changed                         |      |  |
| Step 6: Enter password  Passwords  Current Password  Example:  Four  Strint  Device name Unit 1 Unit 2 Unit 3 | is require<br>* Requi | red for<br>red | r mak                    | are enter             | goir<br>red t<br>Curr | ges, if you h<br>ng to conf<br>to the "Cur<br>12345678<br>1111111<br>12345678    | igure.<br>rrent pa               | passwords<br>ssword" fie<br>Settin<br>Settin<br>Settin | eld     | ected                   | device.<br>Result:<br>be changed<br>hanged<br>be changed |      |  |

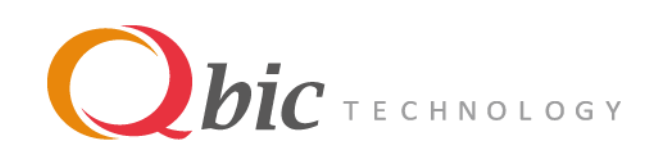

| Step 7: Modify the s | ettings |
|----------------------|---------|
|----------------------|---------|

| Settings         I Time Zone         Auto Time         Auto Time         enable         24 Hour Format         Player Name         064202110016         Default "Player Name" is device's serial number         Player Group         Enable Password         Content URL         http://bcalhoot.000010cal/2CH/WR/index.sml         Content URL         http://bcalhoot.000010cal/2CH/WR/index.sml         Content URL         http://bcalhoot.000010cal/2CH/WR/index.sml         Content URL         http://bcalhoot.000010cal/2CH/WR/index.sml         Content URL         http://bcalhoot.000010cal/2CH/WR/index.sml         Content URL         http://bcalhoot.000010cal/2CH/WR/index.sml         Content URL         http://bcalhoot.000010cal/2CH/WR/index.sml         Content URL         http://bcalhoot.000010cal/2CH/WR/index.sml         Content URL         http://bcalhoot.000010cal/2CH/WR/index.sml         Content URL         http://bcalhoot.000010cal/2CH/WR/index.sml         Content URL         http://bcalhoot.000010cal/2CH/WR/index.sml         Content URL         Not         Addo Over TCP:/P <tr< th=""><th>the settings</th><th></th><th>  6</th><th></th></tr<>                                                                                                    | the settings                                                                                                    |                                                               | 6                                                             |     |
|----------------------------------------------------------------------------------------------------|----------------------------------------------------------------------------------------------------|---------------------------------------------------------------|---------------------------------------------------------------|-----|
| Settings       •         Time Zone       Choose a financone         Auto Time       • enable • disable         2 Hour Format       • enable • disable         Player Name       064202110016         Default "Player Name" is device's serial number         Player Group         # Enable Password       • enable • disable         NTP Server       •         •       •         Content URL       http://focalhoet.8000/ncat/ZCHWR/Index.smil         •       *Current Password".         •       ADB Enable         •       enable • disable         •       enable • disable         •       *Current Password".         •       Launcher will be protected by screen lock         When "Disable" selected:       •         •       There is no need to input in column         "Current Password".       •         Wifi       >         Proxy       >         Beacon       >         Ntc       >         Audio Volume       >         Playist log       >         Proxy       >         Playist log       >         Application information       >                                                                                                    |                                                                                                    | -                                                             |                                                               |     |
| Time Zone Choose a finazone Auto Time a enable disable Default "Player Name" Default "Player Name" is device's serial number Player Group Enable Password e enable disable NIP Server ex. 0.ft.pool.ntp.org Content URL Hitp://focalhost.8888/local/ZCHWR/index.sml Security Password". ADB Enable e enable disable Content URL Hitp://focalhost.8888/local/ZCHWR/index.sml Content URL Hitp://focalhost.8888/local/ZCHWR/index.sml Content URL Hitp://focalhost.8888/local/ZCHWR/index.sml Content URL Hitp://focalhost.88888/local/ZCHWR/index.sml Content URL Hitp://focalhost.88888/local/ZCHWR/index.sml Content URL Hitp://focalhost.88888/local/ZCHWR/index.sml Content URL Hitp://focalhost.88888/local/ZCHWR/index.sml Content URL Hitp://focalhost.88888/local/ZCHWR/index.sml Content URL Hitp://focalhost.88888/local/ZCHWR/index.sml Content URL Hitp://focalhost.88888/local/ZCHWR/index.sml Content URL Hitp://focalhost.88888/local/ZCHWR/index.sml Content URL Hitp://focalhost.88888/local/ZCHWR/index.sml Content URL Hitp://focalhost.88888/local/ZCHWR/index.sml Content URL Hitp://focalhost.88888/local/ZCHWR/index.sml Content URL Hitp://focalhost.88888/local/ZCHWR/index.sml Content URL Hitp://focalhost.88888/local/ZCHWR/index.sml Content VRL Hitp://focalhost.88888/local/ZCHWR/index.sml Content VRL Hitp://focalhost.88888/local/ZCHWR/index.sml Content VRL Hitp://focalhost.88888/local/ZCHWR/index.sml Content VRL Hitp://focalhost.88888/local/ZCHWR/index.sml Content VRL Hitp://focalhost.888888888888888888888888888888888888                                                                                                    | Settings                                                                                                    |                                                               | *                                                             |     |
| Auto Time  Auto Time Auto Time Auto Time Auto Time Auto Time Auto Time Auto Time Auto Time Auto Time Auto Time Auto Time Auto Time Auto Time Auto Time Auto Time Auto Time Auto Time Auto Auto Time Auto Auto Auto Time Auto Auto Auto Auto Auto Auto Auto Auto                                                                                                    | Time Zone Cho                                                                                                    | oose a timezone                                               | ×                                                             |     |
| 24 Hour Format       enable & disable         Player Name       06/202110016         Default "Player Name" is device's serial number         Player Group         Enable Password       enable & disable         NTP Server       ex. 0.% pool np. org         Content URL       http://locathost.8080/local/2CHWR/index.smil         ADB Enable       enable @ disable         ADB Content URL       http://locathost.8080/local/2CHWR/index.smil         ADB Content URL       http://locathost.8080/local/2CHWR/index.smil         ADB Content URL       http://locathost.8080/local/2CHWR/index.smil         ADB Content URL       http://locathost.8080/local/2CHWR/index.smil         ADB Content URL       http://locathost.8080/local/2CHWR/index.smil         ADB Content URL       http://locathost.8080/local/2CHWR/index.smil         ADB Content URL       http://locathost.8080/local/2CHWR/index.smil         ADB Content URL       http://locathost.8080/local/2CHWR/index.smil         ADB Content URL       http://locathost.8080/local/2CHWR/index.smil         ADB Content URL       http://locathost.8080/local/2CHWR/index.smil         Beacon       >         Nrtc       >         Audio Volume       >         Playlist log       >         Application Information       > <th>Auto Time     en</th> <th>nable 💿 disable</th> <th></th> <th></th>                                                                                                    | Auto Time     en                                                                                                    | nable 💿 disable                                               |                                                               |     |
| Player Name  Player Group  Enable Password  enable  disable  NTP Server  c. 0frpod.ntp.org  Content URL  http://localhost.8060/local/2CHWR/index.smil  ADB Enable  enable  enable  disable  ADB Over TCP.IP  enable(Port:5555)  disable  Vin  Proxy  Beacon  Nfc  Audio Volume  Playist log  Remote Control  Application Information  Ether full  Step 8: Click "Start Configuration"  to execute the changes  Start Configuration  Configuration  Confi                | 24 Hour Format     en                                                                                                    | nable 💿 disable                                               |                                                               | _   |
| Playist log Playist log Playi                | Player Name 06                                                                                                    | A202T100016                                                   | Default "Player Name" is device's serial number               | •   |
| Enable Password     enable @ disable     MTP Server     ex. 0 fr.pool.ntp.org     Content URL     Intp://localhost.8080/local/2CHWR/index.smil     ADB Enable     enable @ disable     ADB Over TCP.IP     enable (Port.5555) @ disable     Under "charled" selected:         There is no need to input in column                                                                                                    | Player Group                                                                                                    |                                                               |                                                               |     |
| NTP Server       ex.0 fr.pool.ntp.org                                                                                                    | ✓ Enable Password ○ enable                                                                                                    | nable 🖲 disable                                               | When "enable" selected:                                       |     |
| Content URL http://localhost.8080/local/ZCHWR/Index.smil "Security Password".<br>ADB Enable enable disable<br>ADB Over TCP-IP enable (Port.5555) e disable<br>When "Disable" selected:<br>There is no need to input in column<br>"Current Password".<br>Ethernet<br>Wifi ><br>Proxy ><br>Beacon ><br>Ntc ><br>Audio Volume ><br>Playlist log ><br>Remote Control ><br>Application Information ><br>Export for USB e Remote Config<br>Step 8: Click "Start Configuration"<br>to execute the changes                                                                                                    | NTP Server     ex,                                                                                                    | 0.fr.pool.ntp.org                                             | "Current Password" will be the same as                        |     |
| ADB Enable • enable • disable<br>ADB Over TCP.IP • enable (Port: 5555) • disable<br>• Launcher will be protected by screen lock<br>When "Disable" selected:<br>• There is no need to input in column<br>"Current Password".<br>Ethernet<br>Vifi   Proxy  Proxy | Content URL                                                                                                    | p://localhost:8080/local/ZCHWR/index.smil                     | "Security Password".                                          |     |
| ADB Over TCP:IP     enable (Port: 5555)    e disable     When "Disable" selected:         There is no need to input in column         "Current Password".      Ethernet     Vifi         Proxy         Proxy         Proxy         Paeacon         Xfc         Audio Volume         Playlist log         Playlist log         Playlist log         Playlist log         Step 8: Click "Start Configuration"         Start Configuration         Step 8: Click "Start Configuration"         to execute the changes                                                                                                    | ADB Enable     enable                                                                                                    | nable 💿 disable                                               | <ul> <li>Launcher will be protected by screen lock</li> </ul> | < \ |
| There is no need to input in column<br>"Current Password".      Wrin      Proxy      Beacon      Ntc      Audio Volume      Playlist log      Playlist log      Playlist log      Remote Control      Application Information      Step 8: Click "Start Configuration"      to execute the changes                                                                                                    | ADB Over TCP-IP                                                                                                    | nable (Port: 5555) 💿 disable                                  | When "Disable" selected:                                      |     |
| Ethernet       "Current Password".         Wrifi       >         Proxy       >         Beacon       >         Nfc       >         Audio Volume       >         Playlist log       >         Remote Control       >         Application Information       >         Export for USB @ Remote Config       Step 8: Click "Start Configuration" to execute the changes                                                                                                    |                                                                                                    |                                                               | • There is no need to input in column                         |     |
| Enternet         Wifi         Proxy         Beacon         Beacon         Nfc         Audio Volume         Playlist log         Playlist log         Remote Control         Application Information         Step 8: Click "Start Configuration"         to execute the changes                                                                                                    | <b>E</b> th and the                                                                                                    |                                                               | "Current Password".                                           |     |
| Will       >         Proxy       >         Beacon       >         Nfc       >         Audio Volume       >         Playlist log       >         Remote Control       >         Application Information       >         Export for USB                                                                                                    | Lthernet                                                                                                    | L                                                             |                                                               |     |
| Proxy       >         Beacon       >         Nfc       >         Audio Volume       >         Playlist log       >         Remote Control       >         Application Information       >         Export for USB                                                                                                    | Prov                                                                                                    |                                                               | >                                                             |     |
| Nfc       >         Audio Volume       >         Playlist log       >         Remote Control       >         Application Information       >         Export for USB          e Remote Config       Start Configuration         Step 8: Click "Start Configuration"       to execute the changes                                                                                                    | Beacon                                                                                                    |                                                               | ~                                                             |     |
| Audio Volume   Playlist log  Remote Control  Application Information  Step 8: Click "Start Configuration" to execute the changes                                                                                                    | Nfc                                                                                                    |                                                               | >                                                             |     |
| Playlist log       >         Remote Control       >         Application Information       >         • Export for USB • Remote Config       Start Configuration         Step 8: Click "Start Configuration"<br>to execute the changes                                                                                                    | Audio Volume                                                                                                    |                                                               | >                                                             |     |
| Remote Control       >         Application Information       >         • Export for USB • Remote Config       Start Configuration         Step 8: Click "Start Configuration"       to execute the changes                                                                                                    | Playlist log                                                                                                    |                                                               | >                                                             |     |
| Application Information > <ul> <li>Export for USB  <ul> <li>Remote Config</li> <li>Step 8: Click "Start Configuration" to execute the changes</li> </ul> </li> </ul>                                                                                                    | Remote Control                                                                                                    |                                                               | >                                                             |     |
| <ul> <li>Export for USB          <ul> <li>Remote Config</li> <li>Step 8: Click "Start Configuration"</li> <li>to execute the changes</li> </ul> </li> </ul>                                                                                                    | Application Information                                                                                                    |                                                               | >                                                             |     |
|                                                                                                    | Export for USB      Remote Config                                                                                                    | Step 8: Click "Start Configuration"<br>to execute the changes | Start Configuration                                           |     |
| Configuration         We are the average and the set of the set tings on the devices         Bare changed                                                                                                    | Definition         Margin         Margin         M | Step 9: The settings on the data are changed                  | devices                                                       |     |

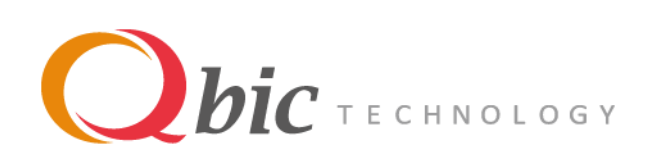

- Open the Remote Configuration Center: <u>http://share.gbictechnology.com/external\_share/qrc/#/configuration/</u>
- 2. Click the "Device Configuration" button on the right side:

**Device Configuration** 

3. Press "SCAN" to find the devices in your local network:

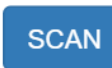

4. All the Qbic's devices in your network will be listed:

| Scar | nned Devic | es 🟮   |      |   |               |          |               |                 |     |        |
|------|------------|--------|------|---|---------------|----------|---------------|-----------------|-----|--------|
|      | Refresh    | Status | Info |   | IP            | Model ID | Name          | APIs<br>version | Log | Remove |
|      |            |        |      |   |               | All •    |               |                 |     | All    |
|      | S          | ٠      | 6    | ۵ | 192.168.1.84  | TD-1050  | 06A202T100016 | 1.0.1           | C+  | ×      |
|      | S          | ٠      | 0    | ۵ | 192.168.1.48  | BXP-301  | 05J003T100047 | 1.0.1           | C+  | ×      |
|      | S          | ٠      | 0    | ۵ | 192.168.1.54  | BXP-202  | 05C004T100003 | 1.0.1           | C+  | ×      |
|      | C          | ٠      | 0    | ۵ | 192.168.1.143 | FHD-100  | 123456789FHD  | 1.0.1           | C+  | ×      |
|      | S          | ٠      | 0    | ٥ | 192.168.1.179 | BXP-202  | 05L004T100046 | 1.0.1           | C•  | ×      |

5. Select a device to get settings:

| ( |          | ) S | • | 0 | Ø | 192.168.1.84 | TD-1050 | 06A202T100016 | 1.0.1 | C+ | × |
|---|----------|-----|---|---|---|--------------|---------|---------------|-------|----|---|
|   | <u> </u> |     |   |   |   |              |         |               |       |    |   |

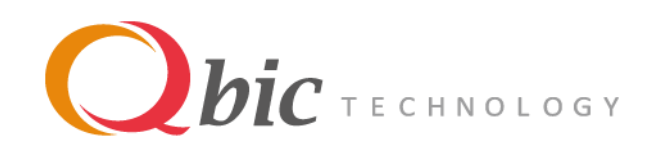

6. The current settings of the device will be shown:

| Settings        | *                                            |
|-----------------|----------------------------------------------|
| Time Zone       | Choose a timezone *                          |
| Auto Time       | enable                                       |
| 24 Hour Format  | ○ enable                                     |
| Player Name     | 06A202T100016                                |
| Player Group    |                                              |
| Enable Password | ○ enable                                     |
| NTP Server      | ex, 0.fr.pool.ntp.org                        |
| Content URL     | http://localhost:8080/local/ZCHWR/index.smil |
| ADB Enable      | enable                                       |
| ADB Over TCP-IP | o enable (Port: 5555)                        |

| Ethernet                | > |
|-------------------------|---|
| Wifi                    | > |
| Proxy                   | > |
| Beacon                  | > |
| Nfc                     | > |
| Audio Volume            | > |
| Playlist log            | > |
| Remote Control          | > |
| Application Information | > |
|                         |   |

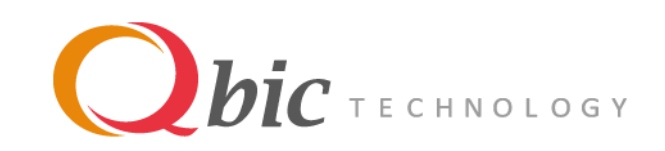

#### 7. Check (circled in red) the setting that required to be exported:

| Settings          | *                                            |
|-------------------|----------------------------------------------|
| Time Zone         | Choose a timezone *                          |
| Auto Time         | enable  disable                              |
| 24 Hour Format    | ○ enable                                     |
| Player Name       | 06A202T100016                                |
| Player Group      |                                              |
| ✓ Enable Password | ○ enable ● disable                           |
| NTP Server        | ex, 0.fr.pool.ntp.org                        |
| Content URL       | http://localhost:8080/local/ZCHWR/index.smil |
| ADB Enable        | enable                                       |
| ADB Over TCP-IP   | ○ enable (Port: 5555)                        |

| Ethernet                | > |
|-------------------------|---|
| Wifi                    | > |
| Proxy                   | > |
| Beacon                  | > |
| Nfc                     | > |
| Audio Volume            | > |
| Playlist log            | > |
| Remote Control          | > |
| Application Information | > |
|                         |   |

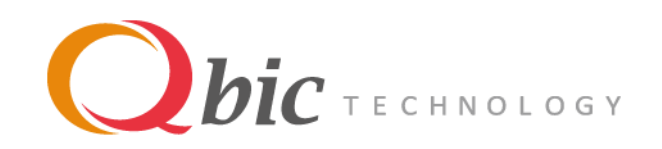

8. Select "Export for USB":

9. Click the "Export for USB" button:

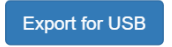

10. A "usbconf.zip" file will be downloaded:

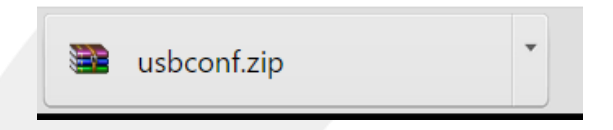

11. Create a folder called "\_dev\_usb\_conf" on a USB drive and copy the "usbconf.zip" to this folder:

| , | (E:) | > | _dev_usb_conf |   |
|---|------|---|---------------|---|
|   | ^    |   | Name          | ^ |
|   |      |   | 🗃 usbconf.zip |   |
|   |      |   |               |   |

12. Connect the USB with your device.

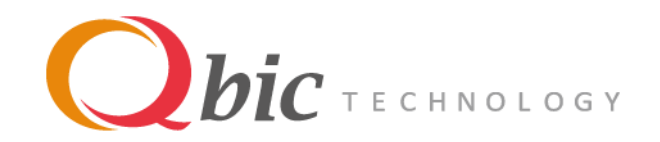

## **Remote Configuration Example**

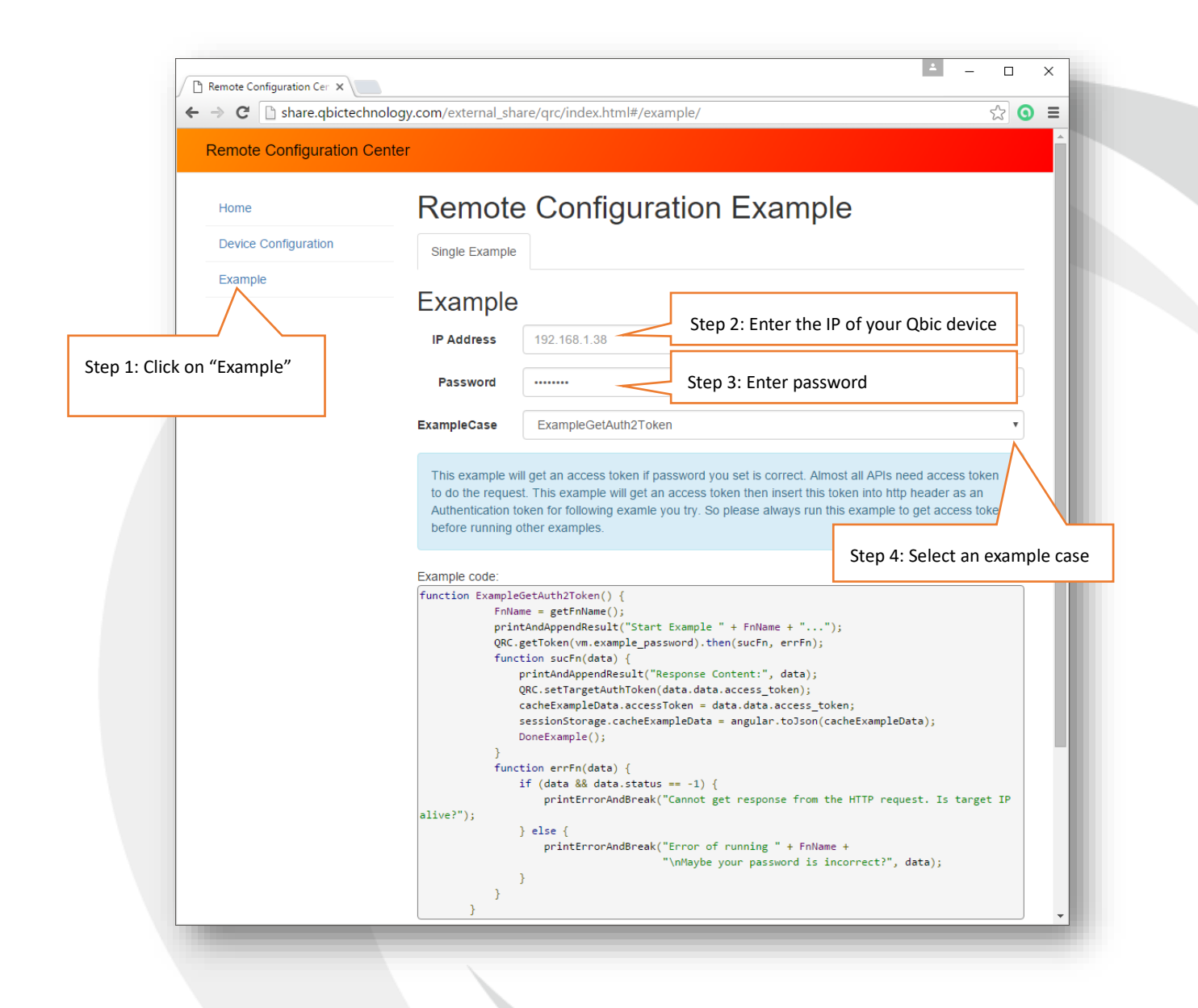

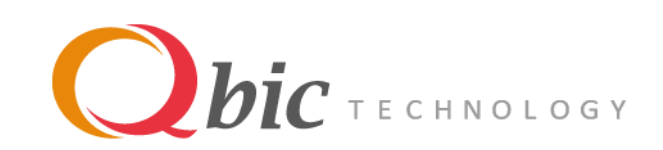

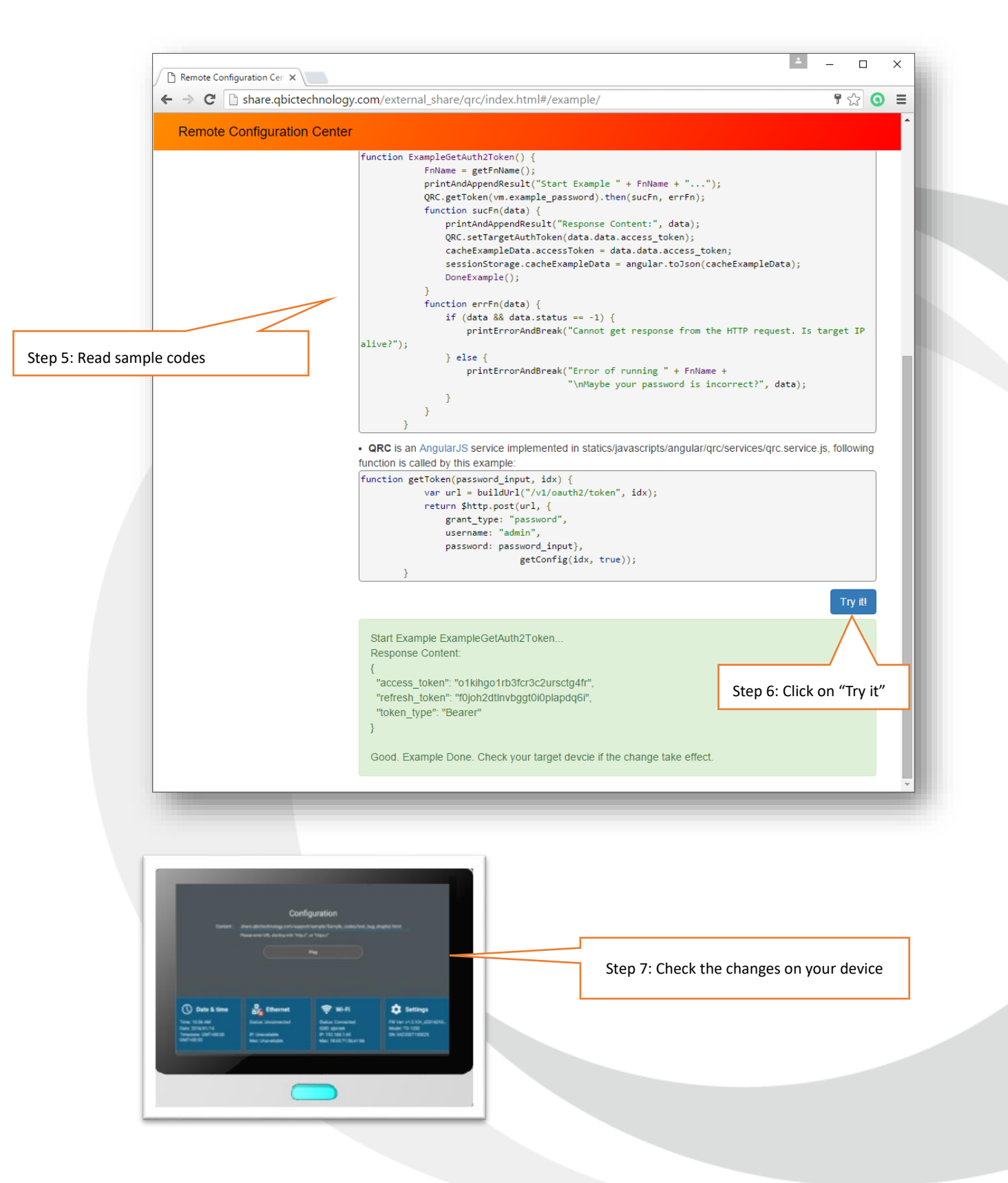

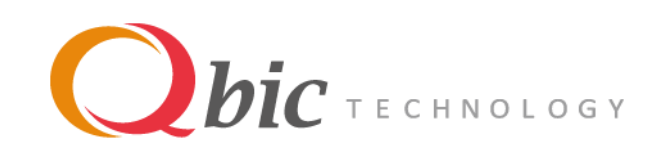

#### The example list:

ExampleGetAuth2Token

ExampleGetAuth2Token ExampleSetSecurityPassword ExampleDisableWifi ExampleChangeTimeZone ExampleSetAudioVolume ExampleSetContentUrl ExampleEnablePresence ExampleDisablePresence ExampleGetPresencePIR ExampleGetPresenceLight ExampleSetPresenceLightToGreen ExampleSetPresenceLightGearing ExampleSetPresenceLightGearing ExampleSetPresenceLightGearing ExampleSetPresenceLightGearing

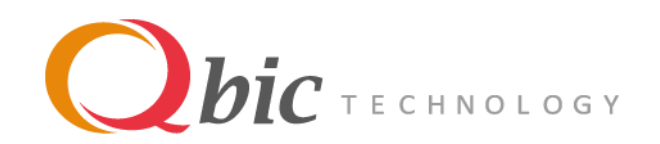

| 13